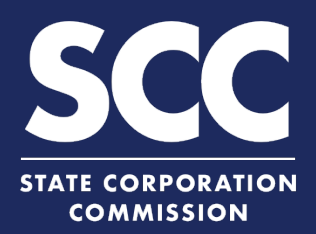

## Change a Registered Agent/Office for a Virginia Business Entity in the Clerk's **Information System**

Every Virginia and foreign business entity authorized to transact business in Virginia must continuously maintain a Virginia-located registered agent and registered office. This how-to guide will walk you through changing a registered agent and/or registered office online in the new Clerk's Information System (CIS) https://cis.scc.virginia.gov/.

2 Log on to CIS at https://cis.scc.virginia.gov/. Note: Google Chrome, Internet Explorer or Dashboard Online Services Entity Search **Business Entities** Microsoft Edge are recommended. Name Reservations/Registrations/Fictitious Name New Businesses DASHBOARD 2 Click Online Services on the top left. Existing Businesses **Registration Fee** Annual Reports (Corporations) Under Business Entities, click Existing EXISTING BUSINESSES Annual Continuation Reports (LLPs) Businesses. I am filing for a: 💽 Virginia Entity 🔿 Misc Entity ss Entity Type:\* -- Selec Select the Virginia Entity button. Select the appropriate **Business Entity** Back **Type** from the drop-down. 5 Select Statement of Change of **Registered Office and/or Registered** Agent from the drop-down and click Continue. 5 Locate your business in the system by 6 either: EXISTING BUSINESSES A. Searching for it using the Entity ENTITY SEARCH **6**B Name field, OR Entity Name Entity ID: **6**A B. Entering your **Entity ID**. Click Search. 8 Click the **Select** button next to your Search Results business' name. DO NOT click the green Select ID Entity Name Name Type Entity Type entity name. 11027996 User Guides, Inc. Legal Name Stock Corporation 1300 E Main St, Richmond, VA, 23219, USA 03/02/2020 8 9 Click Continue.

Active 03/02/2020 Page 1 of 1, records 1 to 1 of 1

3

5

## Change a Registered Agent/Office – Virginia Business Entity

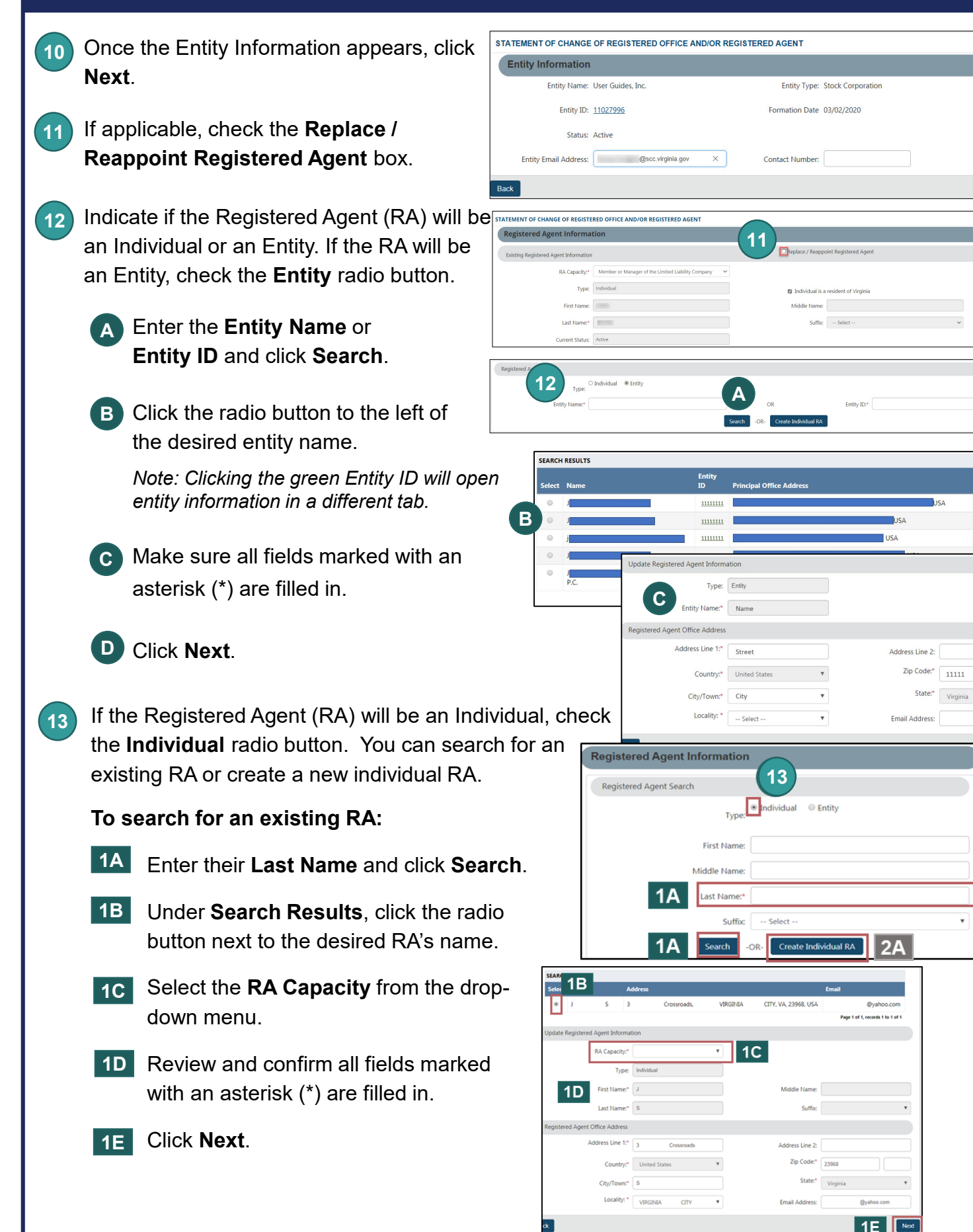

10

Active

Active

0000

D

## Change a Registered Agent/Office – Virginia Business Entity

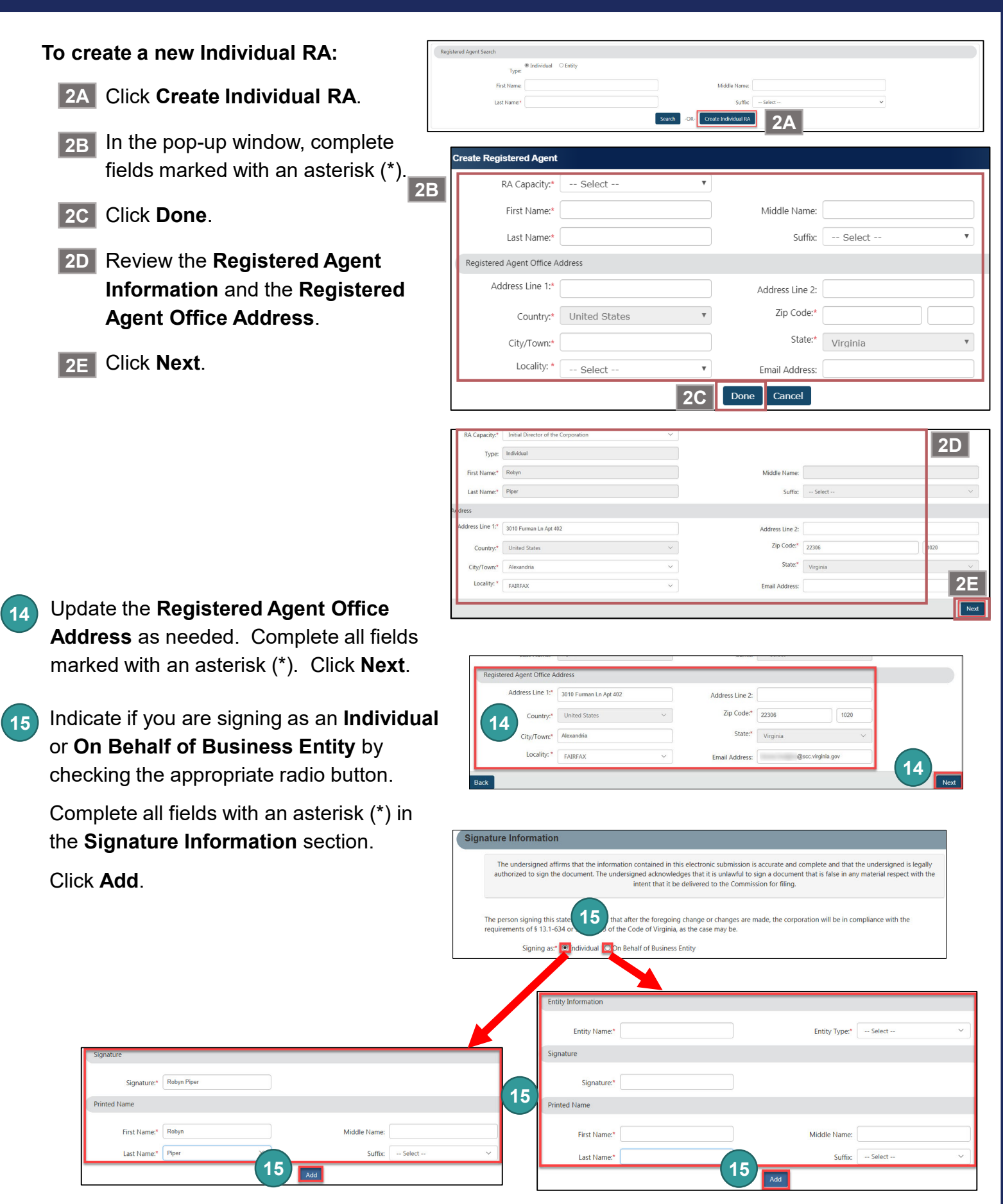

## Change a Registered Agent/Office – Virginia Business Entity

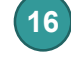

- Click **OK** in the pop-up box.
- The signature information will populate. Click **Next**.
- Review each section of the Statement of Change of Registered Office and/or Registered Agent, and make any edits, as necessary.
- 19 Click Add To Shopping Cart on the bottom right.
- 20 You will be directed to a confirmation screen.

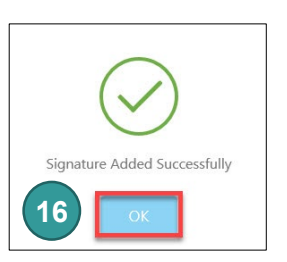

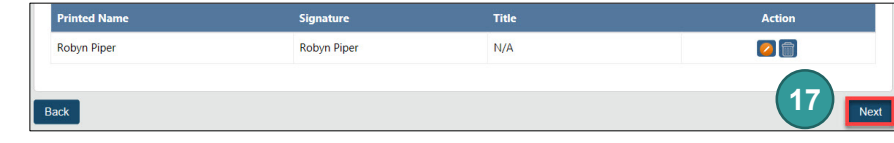

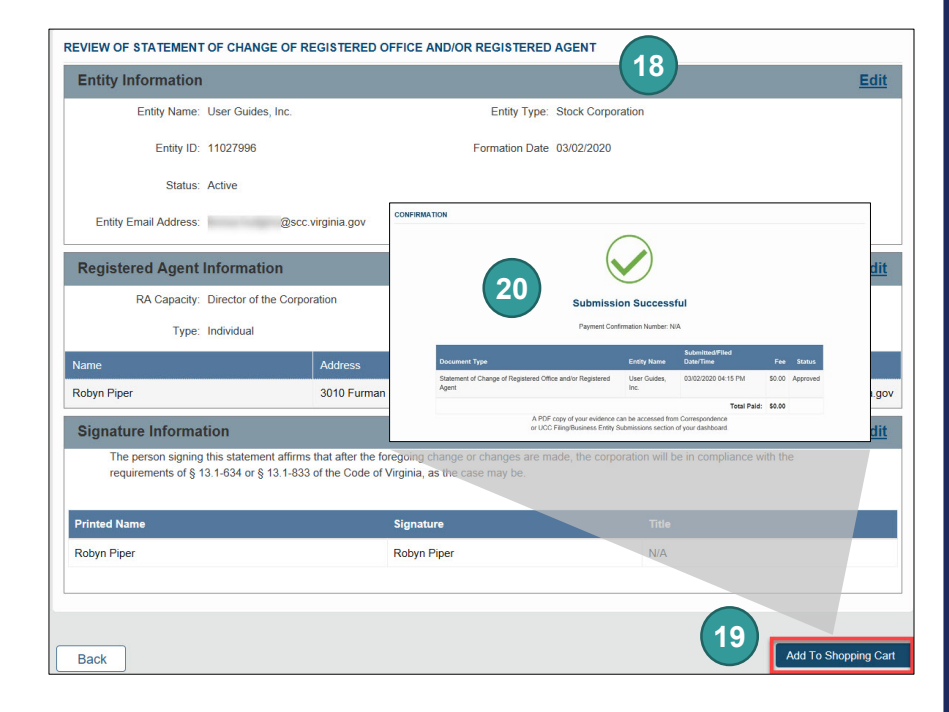